## Désinstallation du certificat de sécurité pour VISAGe sous Chrome

On ouvre la boîte à outils de Chrome (coin supérieur droit) et on clique sur « Paramètres »

|                    |                              | _^_     |           |
|--------------------|------------------------------|---------|-----------|
|                    |                              | 23      | •         |
| Nouvel onglet      |                              |         | Ctrl+     |
| Nouvelle fenêtre   |                              |         | Ctrl+1    |
| Nouvelle fenêtre   | <mark>de navigation p</mark> | rivée C | trl+Maj+1 |
| Favoris            |                              |         |           |
| Édition            | Couper                       | Copier  | Coller    |
| Zoom               | -                            | 100 %   | +         |
| Enregistrer la pag | je sous                      |         | Ctrl+     |
| Rechercher         |                              |         | Ctrl+     |
| Imprimer           |                              |         | Ctrl+     |
| Outils             |                              |         |           |
| Historique         |                              |         | Ctrl+     |
| Téléchargements    | i.,                          |         | Ctrl+     |
| Se connecter à C   | hrome                        |         |           |
| Paramètres         |                              |         |           |
| À propos de Goo    | ogle Chrome                  |         |           |
| Afficher les pages | s en arrière-plan            | (1)     |           |
| Aide               |                              |         | F         |
|                    |                              |         |           |

Dans le menu « Paramètres » on choisit « Options avancées »

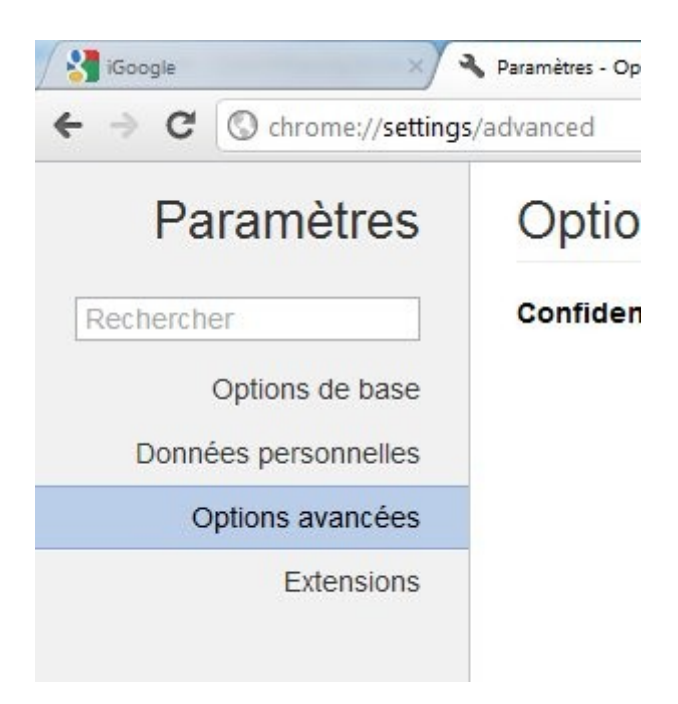

Dans la page des options avancées, rubrique « HTTPS/SSL » on clique sur « Gérer les certificats » en s'assurant que la case «Vérifier la révocation du serveur » est cochée :

|     | HTTPS/SSL                       | Gérer les certificats<br>Vérifier la révocation du certificat serveur                    |
|-----|---------------------------------|------------------------------------------------------------------------------------------|
|     | Google Cloud<br>Print           | Google Cloud Print vous permet d'accéder aux<br>Activer le connecteur Google Cloud Print |
|     | Applications en<br>arrière-plan | Poursuivre l'exécution d'applications en arr                                             |
| 🧿 🍺 | 0 🖸                             | O 🖺 📀 💐                                                                                  |

Dans la fenêtre qui s'ouvre on choisit l'onglet «Autorités de certification de racines de confiance » et dans la liste on sélectionne CA Cert Signing Authority ».

| ic prevu .                                                                                                    | 100                                                          |                                                                                                    |                                                     |                                                                |                                                                                                    |    |
|----------------------------------------------------------------------------------------------------|--------------------------------------------------------------|----------------------------------------------------------------------------------------------------|-----------------------------------------------------|----------------------------------------------------------------|----------------------------------------------------------------------------------------------------|----|
| Autres personnes                                                                                                    | Autorité                                                     | s de certification intermédia                                                                                                    | aires                                               | Autorité                                                       | és de certification racin                                                                               | 4  |
| Délivré à                                                                                                    |                                                              | Délivré par                                                                                                    | Exp                                                 | iration                                                        | Nom convivial                                                                                           |    |
| AddTrust External                                                                                                    |                                                              | AddTrust External CA                                                                                                    | 30/0                                                | 05/2020                                                        | USERTrust                                                                                               | =  |
| CA Cert Signi                                                                                                    | ing Au                                                       | CA Cert Signing Auth                                                                                                    | 29/                                                 | 03/2033                                                        | <aucun></aucun>                                                                                         | -  |
| Class 2 Prima<br>Class 3 Public<br>Class 3 Public<br>Class 3 Public<br>Copyright (c)<br>Entrust.net S<br>Equifax Secu | ry CA<br>Prima<br>Prima<br>Prima<br>1997<br>secure<br>re Cer | Class 2 Primary CA<br>Class 3 Public Primary<br>Class 3 Public Primary<br>Class 3 Public Primary<br>Copyright (c) 1997 Mi<br>Entrust.net Secure Se<br>Equifax Secure Certifi | 07/(<br>03/(<br>02/(<br>08/(<br>31/<br>25/(<br>22/( | 08/2028<br>08/2028<br>01/2004<br>12/1999<br>05/2019<br>08/2018 | VeriSign Class 3<br>VeriSign Class 3<br>VeriSign<br>VeriSign<br>Microsoft Timest<br>Entrust<br>GeoTrust | •  |
| Importer                                                                                                    | xporter                                                      | Supprimer                                                                                                    |                                                     |                                                                | Avan                                                                                                    | cé |
| Setaiis de certifica<br><tout></tout>                                                                                 | t.                                                           |                                                                                                    |                                                     |                                                                | Affichag                                                                                                | e  |

On peut cliquer sur « Afficher » pour examiner les propriétés du certificat. Elles s'affichent sous la forme d'une fenêtre à trois onglets.

L'onglet « Général » informe de la période de validité du certificat.

| néral Détails Chemin d'accès de c                                                       | certification             |
|-----------------------------------------------------------------------------------------|---------------------------|
| Informations sur le cer                                                                 | rtificat                  |
| Ce certificat est conçu pour le                                                         | es rôles suivants :       |
| <ul> <li>Toutes les stratégies d'émis</li> <li>Toutes les stratégies d'appli</li> </ul> | ication                   |
|                                                                                         |                           |
|                                                                                         |                           |
| Délivré à : CA Cert Signing                                                             | Authority                 |
| Délivré par : CA Cert Signing                                                           | ) Authority               |
| Valide du 30/03/2003 au 2                                                               | 9/ 03/ 2033               |
|                                                                                         |                           |
|                                                                                         | Déclaration de l'émetteur |
|                                                                                         |                           |

On clique sur l'onglet « Chemin d'accès de certification »

| énéral Détails C                             | nemin d'accès de certification |                        |
|----------------------------------------------|--------------------------------|------------------------|
| Chemin d'accès de                            | certification                  |                        |
| CA Cert Sign                                 | ing Authority                  |                        |
|                                              |                                |                        |
|                                              |                                |                        |
|                                              |                                |                        |
|                                              |                                |                        |
|                                              |                                |                        |
|                                              |                                |                        |
|                                              |                                |                        |
|                                              |                                |                        |
|                                              |                                |                        |
|                                              |                                | Afficher le certificat |
|                                              |                                | Afficher le certificat |
| État du certificat :                         |                                | Afficher le certificat |
| État du certificat :<br>Ce certificat est va | ide.                           | Afficher le certificat |
| État du certificat :<br>Ce certificat est va | ide.                           | Afficher le certificat |
| État du certificat :<br>Ce certificat est va | ide.                           | Afficher le certificat |

Cet onglet confirme la validité du certificat. On peut fermer la fenêtre d'affichage des propriétés en cliquant sur « OK ».

| e prévu :                                                                                                    | Tout>                                                                                                    |                                                                                                |                                                                                                    |   |
|----------------------------------------------------------------------------------------------------|----------------------------------------------------------------------------------------------------|------------------------------------------------------------------------------------------------|----------------------------------------------------------------------------------------------------|---|
| utres personnes Auto                                                                                                    | rités de certification intermédia                                                                                                    | aires Autor                                                                                    | ités de certification racin                                                                                                    | 4 |
| Délivré à                                                                                                    | Délivré par                                                                                                    | Expiration                                                                                     | Nom convivial                                                                                                    | - |
| AddTrust External                                                                                                    | AddTrust External CA                                                                                                    | 30/05/2020                                                                                     | 0 USERTrust                                                                                                    |   |
| CA Cert Signing Au                                                                                                    | CA Cert Signing Auth                                                                                                    | 29/03/203                                                                                      | 3 <aucun></aucun>                                                                                                    |   |
| Class 2 Primary CA<br>Class 3 Public Prim.<br>Class 3 Public Prim.<br>Class 3 Public Prim.<br>Class 3 Public Prim.<br>Copyright (c) 1997<br>Entrust.net Secure<br>Equifax Secure Ce | Class 2 Primary CA<br>Class 3 Public Primary<br>Class 3 Public Primary<br>Class 3 Public Primary<br>Copyright (c) 1997 Mi<br>Entrust.net Secure Se<br>Equifax Secure Certifi | 07/07/2019<br>03/08/2029<br>02/08/2029<br>08/01/2009<br>31/12/1999<br>25/05/2019<br>22/08/2019 | <ul> <li>GertPlus Class 2</li> <li>VeriSign Class 3</li> <li>VeriSign Class 3</li> <li>VeriSign</li> <li>Microsoft Timest</li> <li>Entrust</li> <li>GeoTrust</li> </ul> |   |
| mporter Export<br>étails de certificat<br>(Tout>                                                                                                    | er Supprimer                                                                                                    |                                                                                                | Avar                                                                                                    | e |

On clique alors sur « Supprimer », ce qui entraîne une demande de confirmation :

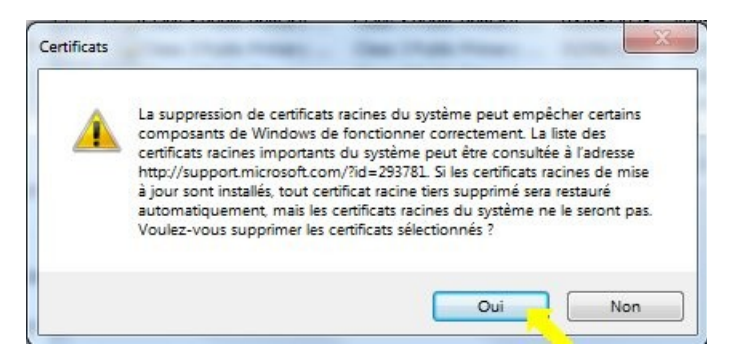

Cet avertissement est destiné à éviter le risque de suppression des certificats nécessaires au bon fonctionnement et aux mises à jour de Windows, ce qui n'est pas le cas du nôtre. On clique donc sur « Oui » et on a droit à une seconde demande de confirmation :

| A | Voulez-vous supprimer le certificat suivant du magasin racine ?              |
|---|------------------------------------------------------------------------------|
|   | Objet : support@cacert.org, CA Cert Signing Authority,                       |
|   | http://www.cacert.org, Root CA                                               |
|   | Limite de validité : de dimanche 30 mars 2003 à mardi 29 mars 2033           |
|   | Numéro de série : 00                                                         |
|   | Empreinte numérique (sha1) : 135CEC36 F49CB8E9 3B1AB270 CD808846<br>76CE8F33 |
|   | Empreinte numérique (md5) : A61B375E 390D9C36 54EEBD20 31461F6B              |

On clique encore sur « Oui » et on constate que CA Cert Signing Authority a disparu de la liste des certificats.

| ole prevu :                                                                                                    | <tout></tout>                                                                                                | <tout></tout>                                                                       |                                                                                                    |                                                                                                    |                                                                                                    |    |  |
|----------------------------------------------------------------------------------------------------|----------------------------------------------------------------------------------------------------|-------------------------------------------------------------------------------------|----------------------------------------------------------------------------------------------------|----------------------------------------------------------------------------------------------------|----------------------------------------------------------------------------------------------------|----|--|
| Autorités de certif                                                                                                    | fication intermé                                                                                             | diaires                                                                             | Autorités de certi                                                                                                    | fication racine:                                                                                             | de confiance Éc                                                                                               | 4  |  |
| Délivré à                                                                                                    |                                                                                                    | Délivré                                                                             | par                                                                                                    | Expiration                                                                                                   | Nom convivial                                                                                                 | *  |  |
| AddTrust Ex<br>Class 2 Prim<br>Class 3 Publi<br>Class 3 Publi<br>Class 3 Publi<br>Class 3 Publi<br>Copyright (c<br>Entrust.net | tternal CA<br>ary CA<br>ic Primary<br>ic Primary<br>ic Primary<br>:) 1997 Micr<br>Secure Ser<br>ure Certific | AddTru<br>Class 2<br>Class 3<br>Class 3<br>Class 3<br>Copyrig<br>Entrust<br>Equifax | st External CA<br>Primary CA<br>Public Primary<br>Public Primary<br>Public Primary<br>ht (c) 1997 Mi<br>.net Secure Se<br>Secure Certifi | 30/05/2020<br>07/07/2019<br>03/08/2028<br>02/08/2028<br>08/01/2004<br>31/12/1999<br>25/05/2019<br>22/08/2018 | USERTrust<br>CertPlus Class 2 .<br>VeriSign Class 3 .<br>VeriSign<br>Microsoft Timest.<br>Entrust<br>GeoTrust | H  |  |
| Importer                                                                                                    | Exporter                                                                                                    | Supp                                                                                | rimer                                                                                                    |                                                                                                    | Avan                                                                                                    | cé |  |
|                                                                                                    |                                                                                                    |                                                                                     |                                                                                                    |                                                                                                    | Affichage                                                                                                    | •  |  |

On clique sur « Fermer » et on retourne aux fenêtres usuelles de Chrome pour lancer VISAGe, et là on ne risque pas d'ignorer que la certification a disparu :

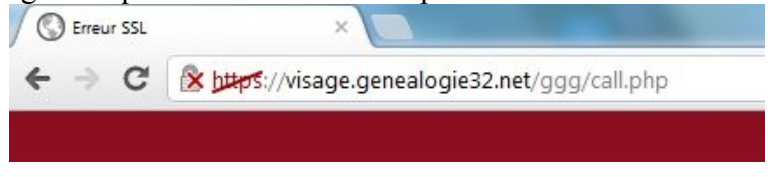

https est barré, le site n'est plus garanti par Chrome.

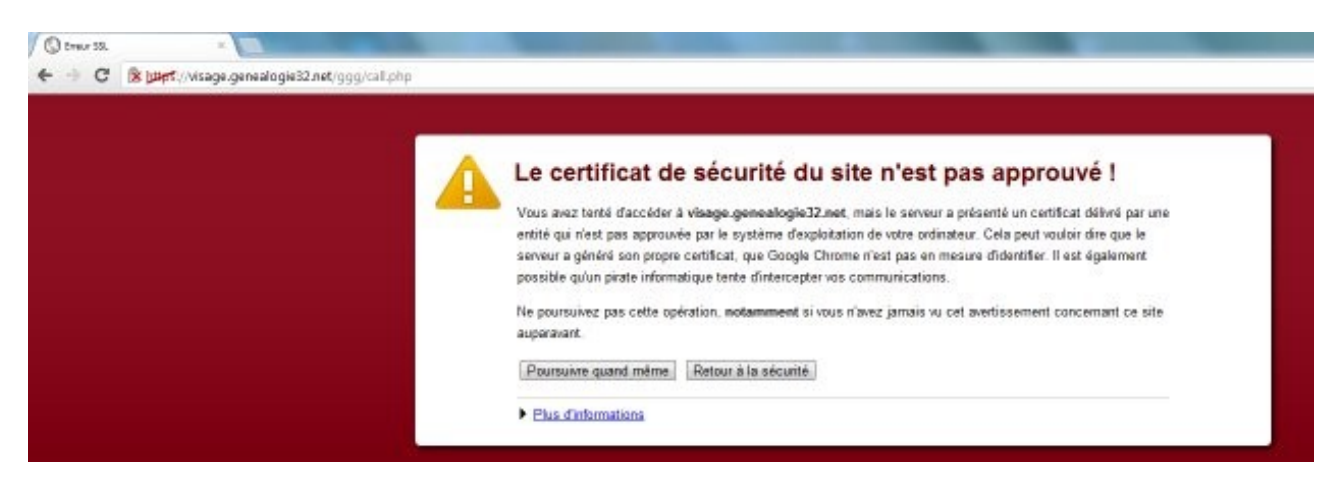

La manipulation est terminée... il n'y a plus qu'à recharger le certificat si l'on veut continuer à travailler sur VISAGe avec Chrome.